### Ciquez sur POSTES.

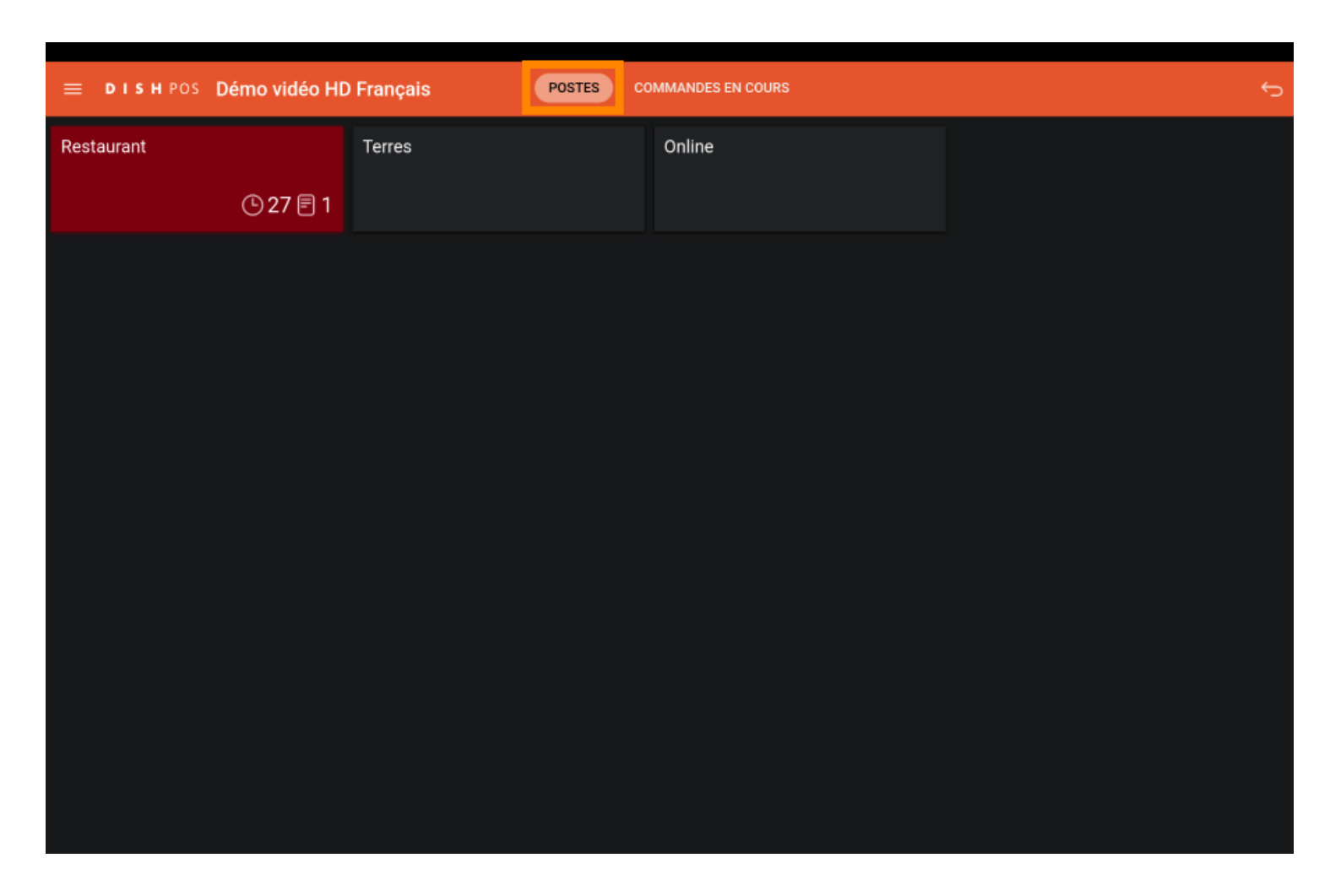

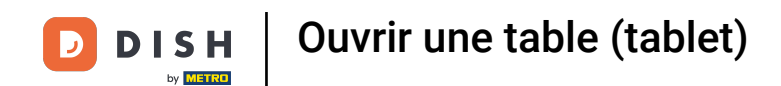

Sélectionnez votre zone en cliquant dessus. Dans notre cas, nous avons sélectionné Restaurant.

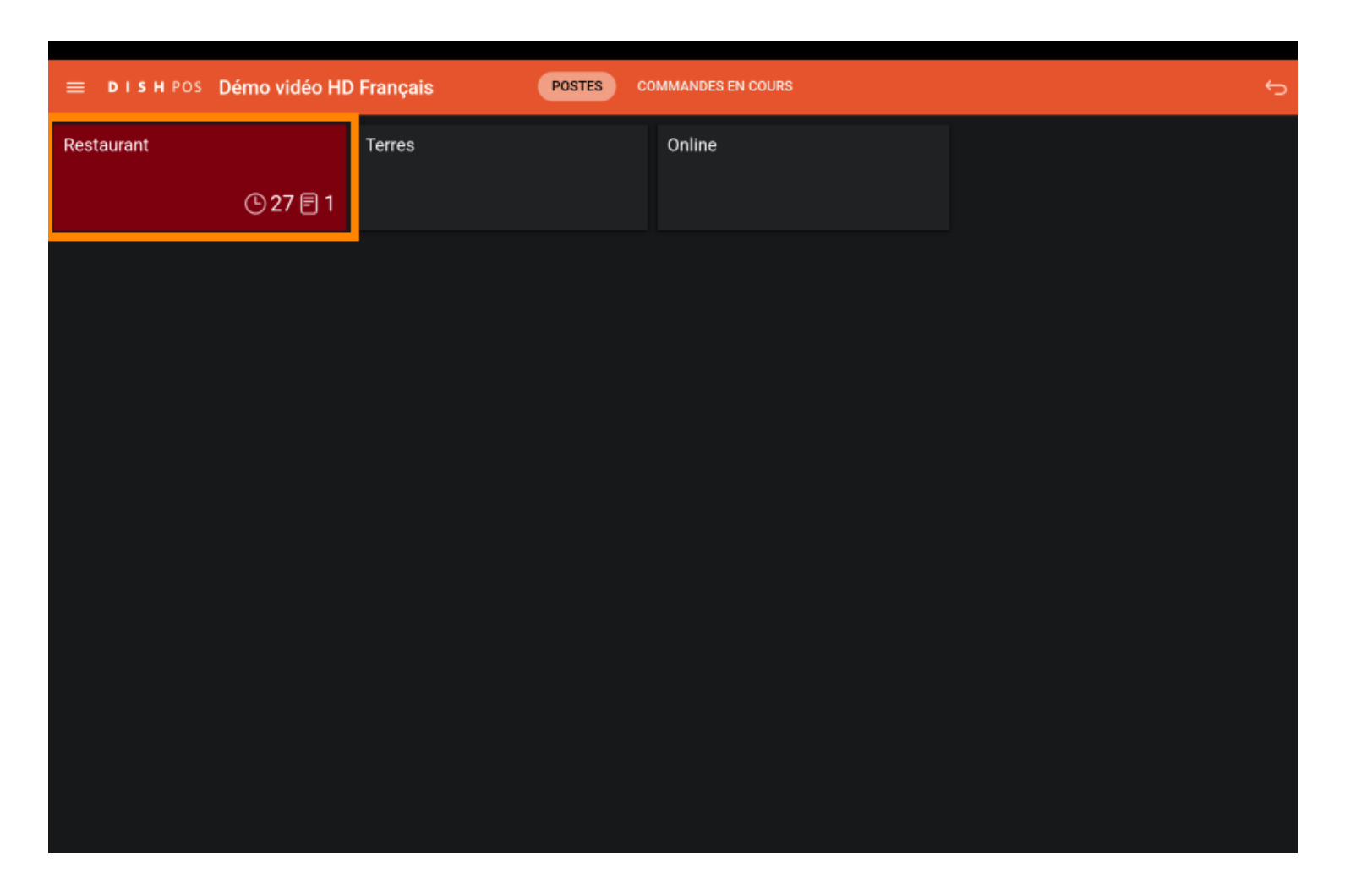

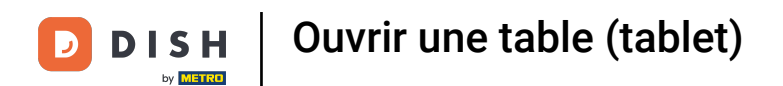

### L'icône de l'horloge vous indique depuis combien de temps la table n'a pas été visitée.

| ≡ ріян Pos Restaurant | POSTES   | DMMANDES EN COURS |          | ¢ |
|-----------------------|----------|-------------------|----------|---|
| Table 1               | Table 2  | Table 3           | Table 4  |   |
| Table 5               | Table 6  | Table 7           | Table 8  |   |
| Table 9               | Table 10 | Table 11          | Table 12 |   |
| Table 13              | Table 14 | Table 15          | Table 16 |   |
| Table 17              | Table 18 | Table 19          |          |   |
|                       |          |                   |          |   |

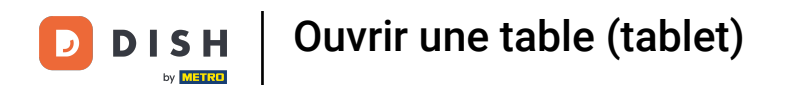

#### L'icône en forme de feuille de papier indique le nombre de commandes à la table.

| 😑 DISΗ POS Restaurant          | POSTES   | DMMANDES EN COURS |          | ¢ |
|--------------------------------|----------|-------------------|----------|---|
| Table 1<br>① 2 <mark>3 </mark> | Table 2  | Table 3           | Table 4  |   |
| Table 5                        | Table 6  | Table 7           | Table 8  |   |
| Table 9                        | Table 10 | Table 11          | Table 12 |   |
| Table 13                       | Table 14 | Table 15          | Table 16 |   |
| Table 17                       | Table 18 | Table 19          |          |   |
|                                |          |                   |          |   |

## Cliquez sur une autre table.

D

| ≡ DISHPOS Restaurant | POSTES   | OMMANDES EN COURS |          | ¢ |
|----------------------|----------|-------------------|----------|---|
| Table 1              | Table 2  | Table 3           | Table 4  |   |
| 🕒 28 🗏 1             |          |                   |          |   |
| Table 5              | Table 6  | Table 7           | Table 8  |   |
| Table 9              | Table 10 | Table 11          | Table 12 |   |
| Table 13             | Table 14 | Table 15          | Table 16 |   |
| Table 17             | Table 18 | Table 19          |          |   |
|                      |          |                   |          |   |

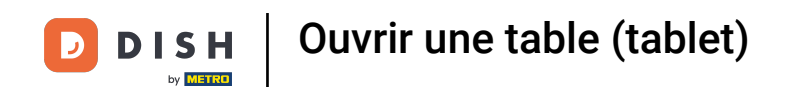

Cliquez sur le menu suivante et faites-la glisser vers le haut pour voir d'autres fonctionnalités.

| ≡ D I S           | н pos Tabl  | e 2    | ¢             | ALIMENTS BOISSONS AUTRE        | <del>ن</del> م ج      |  |  |  |
|-------------------|-------------|--------|---------------|--------------------------------|-----------------------|--|--|--|
|                   |             |        |               | Apéritif                       | Entrées               |  |  |  |
|                   |             |        |               | Huîtres traditionnelles        | Steak Tartare Prepare |  |  |  |
|                   |             |        |               | Huitres à la passione 14       | Terrine De Foie Gras  |  |  |  |
|                   |             |        |               | Perle Imperial Caviar (10gr) 3 | Poulpe                |  |  |  |
|                   |             |        |               | Plateau Iberico (100gr)        | Ris De Veau           |  |  |  |
|                   |             |        |               |                                | Asperges Vertes       |  |  |  |
|                   | Saisie      | M      | lontant total |                                | Bisque                |  |  |  |
|                   |             |        | 0,00 🗸        |                                |                       |  |  |  |
| Ouvrir tiroir-cai | Commentaire | Client | Imprimer      |                                |                       |  |  |  |
| 7                 | 8           | 9      | +/-           |                                |                       |  |  |  |
| 4                 | 5           | 6      |               | Salades                        | Plat principal        |  |  |  |
| 1                 | 2           | 3      | ₽IN €         | Plat d'accompagnement          | Desserts              |  |  |  |
| 0                 | 00          |        | EN ESPÈCES €  | Menu                           |                       |  |  |  |

## Cliquez sur Sélectionner table.

DISH

by METRO

D

| ≡ DIS                   | H POS Tabl         | le 2              | ¢               | ALIMENTS BOISSONS AUTRE        | ۍ ک <mark>؛</mark>    |
|-------------------------|--------------------|-------------------|-----------------|--------------------------------|-----------------------|
|                         |                    |                   |                 | Apéritif                       | Entrées               |
|                         |                    |                   |                 | Huîtres traditionnelles        | Steak Tartare Prepare |
|                         |                    |                   |                 | Huitres à la passione 14       | Terrine De Foie Gras  |
|                         |                    |                   |                 | Perle Imperial Caviar (10gr) 3 | Poulpe                |
| <u> </u>                | Saisie             | I M               | ontant total    | Plateau Iberico (100gr)        | Ris De Veau           |
|                         | $\times$           |                   | 0,00 🗸          |                                | Asperges Vertes       |
| Ouvrir tiroir-cai       | E<br>Commentaire   | 오<br>Client       |                 |                                | Bisque                |
| ्रिप्ते<br>Nombres de c | 🕑<br>Ligne de prix | <br>Numéro de tél | Sélectionner ta |                                |                       |
| Transactions d          | 6<br>Solde         | Délai de livrais  |                 |                                |                       |
| 7                       | 8                  | 9                 | +/-             |                                |                       |
| 4                       | 5                  | 6                 |                 | Salades                        | Plat principal        |
| 1                       | 2                  | 3                 | ₽<br>PIN €      | Plat d'accompagnement          | Desserts              |
| 0                       | 00                 |                   | EN ESPÈCES €    | Menu                           |                       |

7 sur 13

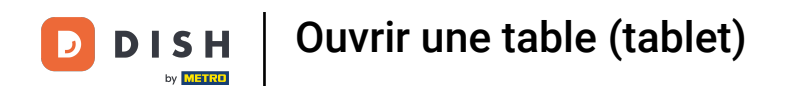

Entrez le numéro de table que vous souhaitez connecter à une autre table.

| 😑 ріянроз Table 2 📀 |                    |                  | ę               | ALIMENTS BOISSONS AUTRE        | Saisisse | z numéro d | e table |   |
|---------------------|--------------------|------------------|-----------------|--------------------------------|----------|------------|---------|---|
|                     |                    |                  |                 | Apéritif                       |          |            |         |   |
|                     |                    |                  |                 | Huîtres traditionnelles        |          |            |         |   |
|                     |                    |                  |                 | Huitres à la passione 14       |          |            |         |   |
|                     |                    |                  |                 | Perle Imperial Caviar (10gr) 3 |          |            |         |   |
|                     | Calala             |                  | antant total    | Plateau Iberico (100gr)        |          | 7          | 8       | 9 |
|                     | Saisie             |                  | 0,00 🗸          |                                | 1        | 4          | 5       | 6 |
| Ouvrir tiroir-cal   | Commentaire        | , С<br>Client    | G               |                                | i I      | 1          | 2       | 3 |
| 운옥<br>Nombres de c  | G<br>Ligne de prix |                  | Sélectionner ta |                                | -        | o          | 00      | с |
| Transactions d      | 5olde              | Délai de livrais |                 |                                |          |            |         |   |
| 7                   |                    |                  | +/-             |                                |          |            | ок      |   |
| 4                   |                    |                  |                 | Salades                        |          |            |         |   |
| 1                   |                    |                  | ₽<br>PIN €      | Plat d'accompagnement          |          |            |         |   |
| 0                   | 00                 |                  | EN ESPÈCES €    | Menu                           |          |            |         |   |

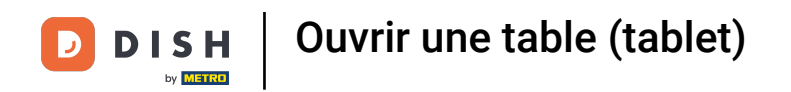

### Cliquez sur OK. Ça y est. Vous avez terminé!

|                   | HPOS Tabl          | e 2              | ¢               | ALIMENTS BOISSONS AUTRE        | Saisissez | z numéro d | e table |   |
|-------------------|--------------------|------------------|-----------------|--------------------------------|-----------|------------|---------|---|
|                   |                    |                  |                 | Apéritif                       |           |            |         |   |
|                   |                    |                  |                 | Huitres traditionnelles        | ī         |            |         |   |
|                   |                    |                  |                 | Huitres à la passione 14       |           |            |         |   |
|                   |                    |                  |                 | Perle Imperial Caviar (10gr) 3 |           |            | 1       |   |
|                   | Calaia             |                  |                 | Plateau Iberico (100gr)        | 1         | 7          | 8       | 9 |
|                   | Saisie             |                  | 0,00 🗸          |                                | Î.        | 4          | 5       | 6 |
| Ouvrir tiroir-cai | Commentaire        | ی<br>Client      | G               |                                | i         | 1          | 2       | 3 |
|                   | ل<br>Ligne de prix |                  | Sélectionner ta |                                |           | 0          | 00      | с |
| Transactions d    | ی<br>Solde         | Délai de livrais |                 |                                |           |            |         |   |
|                   |                    |                  | +/-             |                                |           |            | ОК      |   |
|                   |                    |                  |                 | Salades                        |           |            |         |   |
|                   |                    |                  | ₽<br>PIN €      | Plat d'accompagnement          |           |            |         |   |
|                   | 00                 |                  | EN ESPÈCES €    | Menu                           |           |            |         |   |

# Click highlight

| ≡ DISI             | нроs Tabl          | e 2              | ¢               | ALIMENTS BOISSONS AUTRE      | Saisissez numéro de table |   |    |   |
|--------------------|--------------------|------------------|-----------------|------------------------------|---------------------------|---|----|---|
|                    |                    |                  |                 | Apéritif                     |                           |   |    |   |
|                    |                    |                  |                 | Huîtres traditionnelles      | I                         |   |    |   |
|                    |                    |                  |                 | Huitres à la passione 14     | 1                         |   |    |   |
|                    |                    |                  |                 | Perle Imperial Caviar (10gr) | 1                         |   |    |   |
|                    | 0.11               |                  |                 | Plateau Iberico (100gr)      | 1                         | 7 | 8  | 9 |
|                    | Saisie             | M                | 0,00 🗸          | -                            | i –                       | 4 | 5  | 6 |
| Ouvrir tiroir-cai  | Commentaire        | , С<br>Client    |                 |                              | i                         | 1 | 2  | 3 |
| PA<br>Nombres de c | C<br>Ligne de prix |                  | Sélectionner ta |                              |                           | 0 | 00 | с |
| Transactions d     | Solde              | Délai de livrais |                 |                              |                           |   |    |   |
| 7                  |                    |                  | +/-             |                              |                           |   | ок |   |
| 4                  |                    |                  |                 | Salades                      |                           |   |    |   |
| 1                  |                    |                  | ₽<br>PIN €      | Plat d'accompagnement        |                           |   |    |   |
| 0                  | 00                 |                  | EN ESPÈCES €    | Menu                         |                           |   |    |   |

# Click highlight

| ≡ DIS             |             |                      | ALIMENTS BOISSONS AUTRE |  |   | ez numéro d |   |
|-------------------|-------------|----------------------|-------------------------|--|---|-------------|---|
|                   |             |                      |                         |  |   |             |   |
|                   |             |                      |                         |  |   |             |   |
|                   |             |                      |                         |  |   |             |   |
|                   |             |                      |                         |  |   |             |   |
|                   | <br>        |                      | Plateau Iberico (100gr) |  | 7 | 8           | 9 |
|                   |             |                      |                         |  | 4 | 5           | 6 |
|                   | V           | euillez saisir le nu | iméro de table          |  |   |             |   |
| Ouvrir tiroir-cai | 오<br>Client |                      |                         |  |   |             |   |
| Æ                 |             |                      |                         |  | 0 |             |   |
| Nombres de c      |             |                      |                         |  |   |             |   |
| Transactions d    |             |                      |                         |  |   |             |   |
| 7                 |             |                      |                         |  |   | ОК          |   |
| 4                 |             |                      |                         |  |   |             |   |
| 1                 |             |                      |                         |  |   |             |   |
| 0                 |             |                      |                         |  |   |             |   |

## 1 That's it. You're done.

|                   | нроs <b>Tab</b> l   | e 2              | ¢               | ALIMENTS BOISSONS AUTRE        | Saisissez numéro de table |   |    |   |
|-------------------|---------------------|------------------|-----------------|--------------------------------|---------------------------|---|----|---|
|                   |                     |                  |                 | Apéritif                       |                           |   |    |   |
|                   |                     |                  |                 | Huitres traditionnelles        | Ī                         |   |    |   |
|                   |                     |                  |                 | Huitres à la passione 14       | I                         |   |    |   |
|                   |                     |                  |                 | Perle Imperial Caviar (10gr) 3 |                           |   |    |   |
|                   | Calaia              |                  | antant tatal    | Plateau Iberico (100gr)        | 1                         | 7 | 8  | 9 |
|                   | Saisie              | 1VI              | 0,00 🗸          |                                | Ī                         | 4 | 5  | 6 |
| Ouvrir tiroir-cal | Commentaire         | ر<br>Client      |                 |                                | i                         | 1 | 2  | 3 |
| 요<br>Nombres de c | ال<br>Ligne de prix |                  | Sélectionner ta |                                |                           | 0 | 00 | с |
| Transactions d    | 50lde               | Délai de livrais |                 |                                |                           |   |    |   |
| 7                 |                     |                  | +/-             |                                |                           |   | ОК |   |
| 4                 |                     |                  |                 | Salades                        |                           |   |    |   |
| 1                 |                     |                  | ₽<br>PIN €      | Plat d'accompagnement          |                           |   |    |   |
| 0                 | 00                  |                  | EN ESPÈCES €    | Menu                           |                           |   |    |   |

12 sur 13

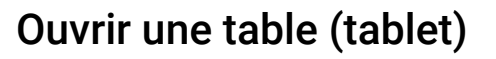

D

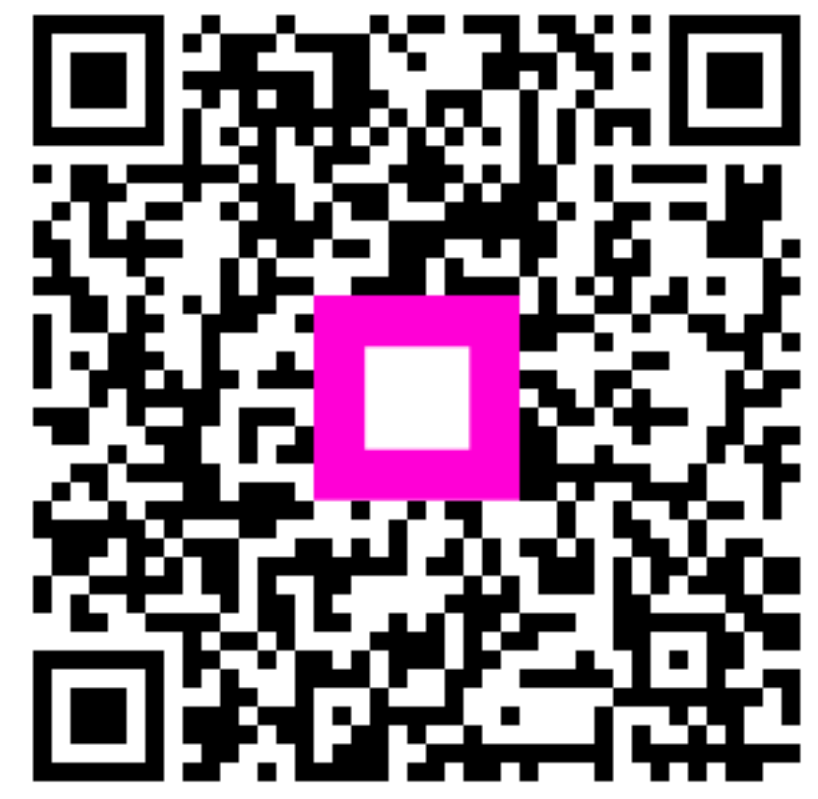

Scannez pour accéder au lecteur interactif